version-11-08 serveur-11-08

## Filtrage SSL du serveur AbulÉdu 11.08

Documentation d'origine :20150918-abuledu-guide\_import\_certificats\_ssl.pdf

## **Certificats SSL**

Un script qui fait toutes les vérifications et tests est maintenant diffusé via la procédure de mise à jour. Pensez donc à lancer la mise à jour du serveur à l'aide du compte **abuladmin**, depuis le serveur (voir ici pour plus d'informations sur l'accès au serveur) avec la commande :

abuledu-upgrade

Une fois la mise à jour faite, lancer avec le compte abuladmin :

horizon-certificates\_check

Vous devrez peut-être forcer l'installation des certificats pour tous les utilisateurs avec la commande suivante. **Attention tous les comptes doivent être fermés**. Si vous devez garder un compte ouvert, fermez absolument Firefox et les navigateurs web de manière générale.

A lancer avec le compte abuladmin :

sudo horizon-check users -a -b

Documentation spécifique:

- Filtrage SSL pour poste windows
- filtrage SSL sur des postes linux
- filtrage SSH sur les clients lourds AbulÉdu

From: https://docs.abuledu.org/ - La documentation d'AbulÉdu

Permanent link: https://docs.abuledu.org/11.08/filtrage\_ssl?rev=1543750483

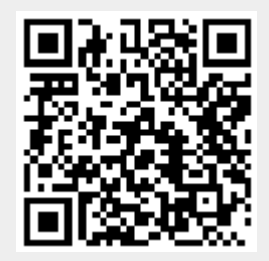

Last update: 2018/12/02 12:34